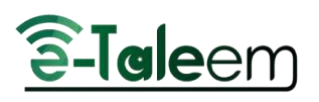

| -12 C                                                                                                    | Expert line: Acon        | n Augustine                    | stads AquitSta                                   | inits/factors Conf                                                      | 14                                          |                                                                                                    |                                                                                                    |
|----------------------------------------------------------------------------------------------------|--------------------------|--------------------------------|--------------------------------------------------|-------------------------------------------------------------------------|---------------------------------------------|----------------------------------------------------------------------------------------------------|----------------------------------------------------------------------------------------------------|
| Demo ISC                                                                                                    |                          |                                | 2- Click on t                                    | he <b>Export l</b>                                                      | Jser Accounts                               | s tab                                                                                                    |                                                                                                    |
| (academic session US-24 - Sec. )                                                                                                    | Balar.                   | ><br>+                         |                                                  |                                                                         |                                             |                                                                                                    |                                                                                                    |
| S Argoriantines s                                                                                                    |                          |                                |                                                  | se the <b>type</b> (                                                    | of the User                                 | ]                                                                                                    |                                                                                                    |
| Characterization (Second Control (Second Control (Second Co | 10000                    |                                |                                                  |                                                                         |                                             |                                                                                                    |                                                                                                    |
| 🕇 Dartboard 🔋                                                                                                    | .H                       |                                |                                                  |                                                                         |                                             |                                                                                                    |                                                                                                    |
| 1 0mm                                                                                                    |                          |                                |                                                  |                                                                         |                                             |                                                                                                    |                                                                                                    |
| 2 March Plan                                                                                                    | Section.                 |                                |                                                  |                                                                         |                                             |                                                                                                    |                                                                                                    |
| Dourses Management 💿                                                                                                    | 1                        |                                |                                                  |                                                                         |                                             |                                                                                                    |                                                                                                    |
| Ö beringi i                                                                                                    | STATES                   |                                |                                                  |                                                                         |                                             |                                                                                                    |                                                                                                    |
| A Defense & Adverg                                                                                                    | 08.0                     |                                |                                                  |                                                                         |                                             |                                                                                                    |                                                                                                    |
| 🖬 Calendar                                                                                                    |                          |                                |                                                  |                                                                         |                                             |                                                                                                    |                                                                                                    |
| Areasements                                                                                                    | Lines 1                  | the actional group             |                                                  |                                                                         |                                             |                                                                                                    |                                                                                                    |
| III feette                                                                                                    |                          |                                |                                                  |                                                                         |                                             |                                                                                                    |                                                                                                    |
| Management Registre                                                                                                    | 4- Reset the pa          | sswords for                    | selected users                                   | together                                                                | Search                                      |                                                                                                    |                                                                                                    |
| Administrate Request Gep.                                                                                                    |                          |                                |                                                  | 5-                                                                      | Send the logi                               | n informatio                                                                                                    | <b>1 by</b> emails that you                                                                                                    |
| Monutural Scatte Report                                                                                                    | -                        | Company State                  |                                                  | in                                                                      | the personal p                              | orofile.                                                                                                    |                                                                                                    |
| , Redengton Datesto                                                                                                    | PROPERTY OF THE PARTY OF | Bare Light inter               | unit is that to be                               | STATUET                                                                 |                                             |                                                                                                    |                                                                                                    |
| , VTT Report                                                                                                    | Day Deel                 |                                | artan and arts                                   | ne férente                                                              |                                             |                                                                                                    |                                                                                                    |
| , Duston Reports                                                                                                    | 0                        |                                |                                                  |                                                                         | i ana i                                     |                                                                                                    | i somoonii                                                                                                    |
| Stateme Bortpr Depart                                                                                                    | - Aut                    |                                | Full name                                        | School                                                                  | Lanel                                       | Section                                                                                                    | Osemane                                                                                                    |
| Medale Report                                                                                                    |                          |                                |                                                  |                                                                         |                                             |                                                                                                    |                                                                                                    |
| School Orace Advances                                                                                                    | O                        |                                | Teased Tasser                                    | Deres IIIC                                                              | Gode 2                                      |                                                                                                    | 244.735110.0004                                                                                                    |
|                                                                                                    |                          | - 3£                           | Otarisi<br>AbakKabrian                           | Deres OC                                                                | throw 3                                     | Derook                                                                                                    | 20820549007                                                                                                    |
| , Pull day alterneys details.                                                                                                    |                          |                                |                                                  | Dente Mr.                                                               |                                             |                                                                                                    | 000100-0001                                                                                                    |
| , Pull day absorves details.                                                                                                    | 0                        | 3                              | Mohamed Schall                                   | Octano 200                                                              | 0006.0                                      | Owned                                                                                                    | And the second                                                                                                    |
| <ul> <li>Full day absorves details.</li> <li>Lactures absorves details.</li> <li>Except over Association</li> </ul>                                                                                                    | 0                        | 9<br>4                         | Mohanned Dofwall                                 | Deres Siz                                                               | Enter 2                                     | A                                                                                                    | per200x8012                                                                                                    |
| Full day absorves databa     Lactures absorves databa     Turcer absorves databa                                                                                                    | 0                        | 3                              | Mohammed Defaul                                  | Dens Sc                                                                 | Lines 2                                     | A                                                                                                    | pw2064012                                                                                                    |
|                                                                                                    | 0                        | *                              | Moharned Dofred                                  | Dens TE                                                                 | lines 2                                     | A                                                                                                    | pw200x6012                                                                                                    |
| Full they adverses details.     Lactures deserves details.                                                                                                    |                          | 3<br>4<br><sup>1</sup> Gastate | Mohanned Dofred<br>Tastag                        | Dens fill                                                               | inste 2                                     | Ormok<br>A<br><sup>†</sup> Zmai                                                                                                    | gw206x8012                                                                                                    |
| Full they also rease datable.                                                                                                    |                          | 3<br>4<br>* Gentative          | Mohanned Dofred<br>Sisteng -<br>Logan<br>Norm Pa | Dens fil:                                                               | iner 1 dae                                  | Ormon<br>A<br><sup>†</sup> Small                                                                                                    | gw200x8012                                                                                                    |
| Frittig stranss state.<br>Listure director teld.<br>C. C. C. C. C. C. C. C. C. C. C. C. C. C                                                                                                    | ormation account         | s as Excel sh                  | Moharred Doffeet                                 | Dens fil:                                                               | iner 1 kon                                  | Ormok<br>A<br><sup>†</sup> Irnal                                                                                                    | gwc200x40012                                                                                                    |
| Export the users informed to the users informed to the users    | prmation account         | s as Excel sh                  | Moharred Doffeel                                 | Derns Till<br>meneret <sup>(1</sup> ) Ha<br>pel k <sub>2</sub> une (191 | reter 1 ikosa<br>1 ikosa<br>7- Reset the pa | Connex<br>A<br>Connex<br>Connex | and the second second s |

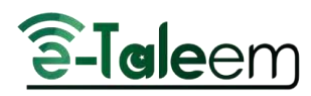

# Export Users Cards

|                                                                                                    |                                    | 2- Click                                                 | on the Export Use              | er Cards                 |
|----------------------------------------------------------------------------------------------------|------------------------------------|----------------------------------------------------------|--------------------------------|--------------------------|
|                                                                                                    | Or By Level & Section              |                                                          |                                |                          |
| Level Section                                                                                                    | Ot Dillar Card Taxan               |                                                          |                                |                          |
| Stow Staters 🖾 Stow T                                                                                                    | excherts 🛃 Show Guardians (        | Hitle Cards of Nov-4                                     | sitting Guardiane              |                          |
| Hade Carris for Guardians (                                                                                                    | Pending Confirmation 🗍 Hide I      | trutty Canta 🔽 Hale                                      | Section Breaks                 |                          |
|                                                                                                    | 2 1 12                             |                                                          |                                |                          |
|                                                                                                    | Teachers(23)                       | 3- The Cards v                                           | vill appear depend             |                          |
| ST                                                                                                    |                                    | on the type of                                           | the User                       |                          |
| e-isleen) e-isle                                                                                                    | em                                 | e-laleem                                                 |                                | 2-10                     |
| Name: Symbol Rop Riserra<br>To hope: go to observation per per to tope or to concern                                                                                                    | Name. Name.                        | Synt Ahmed<br>In golder statisent onvision               | i Teba                         | Bhehle C<br>Sh, gai to e |
| Login Rame Aye <sup>++</sup> Password :<br>Hassword : Diarged By User                                                                                                    | Lagini<br>Lagini                   | Name : Tr0004<br>Name : Tr0004<br>ard : Changed By Lieve | - Login<br>Pote                | Name Te<br>And Cha       |
| S-Ialeem                                                                                                    |                                    | S-Iald                                                   | 80M                            |                          |
|                                                                                                    |                                    |                                                          |                                |                          |
|                                                                                                    |                                    |                                                          |                                |                          |
|                                                                                                    |                                    |                                                          |                                |                          |
| 4- Right Click in the mouse – then choos                                                                                                    | se <b>Print</b> to print out the C | cards.                                                   |                                |                          |
| 4- Right Click in the mouse – then choos                                                                                                    | se <b>Print</b> to print out the C | ards.                                                    |                                |                          |
| 4- Right Click in the mouse – then choos                                                                                                    | se <b>Print</b> to print out the C | ards.                                                    |                                | 12                       |
| 4- Right Click in the mouse – then choos                                                                                                    | se <b>Print</b> to print out the C | Print                                                    |                                | 33 paj                   |
| 4- Right Click in the mouse – then choose                                                                                                    | se <b>Print</b> to print out the C | Print<br>Deatinetion                                     | Sove as PDF                    | 33 pa                    |
| 4- Right Click in the mouse – then choose                                                                                                    | se <b>Print</b> to print out the C | Print<br>Destination<br>Pages                            | Sove as PDF.                   | 33 pa                    |
| 4- Right Click in the mouse – then choose<br>reas serve texture case                                                                                                    | se <b>Print</b> to print out the C | Print<br>Destination<br>Reges                            | Sovera PDF.                    | 33 paj                   |
| 4- Right Click in the mouse – then chooses                                                                                                    | se <b>Print</b> to print out the C | Cards.<br>Print<br>Destination<br>Neges<br>Layout        | Save as PDF.<br>Alt<br>Portuit | 33 pag                   |
| 4- Right Click in the mouse – then choos<br>rest term<br>Teachers(23)<br>Encircles<br>Teachers(23)                                                                                                    | se <b>Print</b> to print out the C | Cards. Print Destination Neges Layout More settings      | Save as PDF.<br>Alt<br>Portan  | 33 pa                    |
| 4- Right Click in the mouse – then choose<br>Teachers(23)<br>Teachers(23)<br>Teachers(23)<br>Teachers(23)                                                                                                    | se <b>Print</b> to print out the C | Print<br>Destination<br>Pages<br>Laynat<br>More settings | Save as PDF.                   | 33 pag                   |
| 4- Right Click in the mouse – then choose         year later         year later         Teachers(23)         Were Seen in them and<br>taken year later in them and<br>taken year later in them and<br>taken year later in them and<br>taken year later in them and<br>taken year later in them and<br>taken year later in them and<br>taken year later in them and<br>taken year later in them and the taken<br>taken year later in them and the taken<br>taken year later in them and the taken<br>taken year later in them and the taken<br>taken year later in the taken year later in the taken                                                                                                    | se <b>Print</b> to print out the C | Print<br>Destination<br>Pages<br>Laynot<br>More settings | Sover as PDF.                  | 33 paj                   |
| 4- Right Click in the mouse – then choose         you ware       teachers(23)         Teachers(23)         Werd States         New You ware         States are and and and are and and are and and are and are and a                                                                                                    | se Print to print out the C        | Print<br>Destination<br>Reges<br>Layout<br>More sattings | Soveran PDF.                   | 33 paj                   |
| 4- Right Click in the mouse – then choose<br>reas ware the constant of the constant of the const                                                                                                    | se <b>Print</b> to print out the C | Cards. Print Destination Neges Layout More sattings      | Severa PDF.<br>Alt<br>Portian  | 33 pa                    |
| 4- Right Click in the mouse – then choose<br>Teachers(23)<br>Teachers(23)<br>Wert from up and<br>Teachers(23)<br>Wert from up and<br>Wert | se <b>Print</b> to print out the C | Print<br>Destination<br>Neges<br>Layout<br>More sattings | Sove as PDF.<br>Alt<br>Portuat | 33 pag                   |

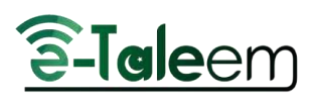

## **Export Students / Parents Cards**

| Construction of the                                                                   | ierds/Presentil Caintis                                                                             |                                                                                                    | 2- Click on the Export Students (<br>Cards tab                                                                                                    | / Parents                                                                                                    |
|---------------------------------------------------------------------------------------|----------------------------------------------------------------------------------------------------|----------------------------------------------------------------------------------------------------|----------------------------------------------------------------------------------------------------|----------------------------------------------------------------------------------------------------|
| Export User Account                                                                   | tta Export Vaara Corda                                                                              | Export Students, Parents Cards                                                                                                    |                                                                                                    |                                                                                                    |
|                                                                                       |                                                                                                    | Gearch                                                                                                    | By Norme                                                                                                    |                                                                                                    |
|                                                                                       |                                                                                                    | B4000                                                                                                    |                                                                                                    |                                                                                                    |
| 1-                                                                                    |                                                                                                    | Or By Leve                                                                                                    | d & Diettico                                                                                                    |                                                                                                    |
| orts tab                                                                              |                                                                                                    | Level - Sectors                                                                                                    |                                                                                                    |                                                                                                    |
| Export                                                                                |                                                                                                    | Dr Filter I                                                                                                    | Swed Types                                                                                                    |                                                                                                    |
|                                                                                       |                                                                                                    |                                                                                                    |                                                                                                    |                                                                                                    |
|                                                                                       |                                                                                                    | 🖬 Hèrre Ethipty Carde                                                                                                    | 🖬 Hitin Saction throatos                                                                                                    |                                                                                                    |
| <u></u>                                                                               | aleem                                                                                               |                                                                                                    | Sector Sector fronto                                                                                                    | 2-Taleem                                                                                                    |
| Native: Vousse                                                                        |                                                                                                    | Cartes                                                                                                    | E Hette Saction threaks                                                                                                    | Gab?-A                                                                                                    |
| Name: Yourset<br>Trifoger, garte                                                      |                                                                                                    | Carter Emply Carts                                                                                                    | E Heter Section threaks<br>E-Taleer<br>Description 2 - 4)<br>Harre - tale -<br>To head on a standard                                                                                                    | Galeen<br>Galeen<br>Name Sator-<br>To hom of the million goods                                                     |
| Name: Yousan<br>Charte: Yousan<br>Charte: Yousan<br>Charters: pair<br>Lingth Name: S  |                                                                                                    | Carbon Eleventy Cardos                                                                                                    | E Hetin Saction throaks<br>E-Taleem<br>Name (a) -<br>Hame (a) -<br>Tarkey (a) -<br>Tarkey (a) -<br>Tarkey (a) -<br>Tarkey (a) -<br>Tarkey (b) -<br>Tarkey (b) - | Gate 7-A<br>Name: Sator -<br>Name: Sator -<br>Name: Sator -<br>Discont -<br>Discont -<br>Piezeori -                |
| Norte : Yourse<br>To topo, go to<br>Demarto: Join<br>Light Norte : S<br>Passent : Che | aleem<br>vak 2 - 4<br>(* hotor<br>spateen (procpt/<br>2056/054<br>soor22<br>riget By User<br>Statem | Carbon Emply Carbo<br>Carbon - A<br>Galo 2 - A<br>Marrie : test roba<br>To logic go to makern gor und<br>Demarrie : geldbad037<br>Pessword : Charget By User<br>Carbon<br>Charget By User | E Hete Section thoses                                                                                                    | Gat 7-4<br>Gat 7-4<br>Name: Satoq-<br>To hom.go to numero goc.40<br>Unimente: pie20160012<br>Piezosott:<br>Setalec |

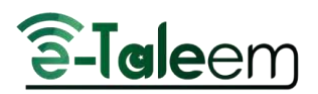

#### **Customize the Accounts**

You can customize the Username and Passwords for all account according these steps:

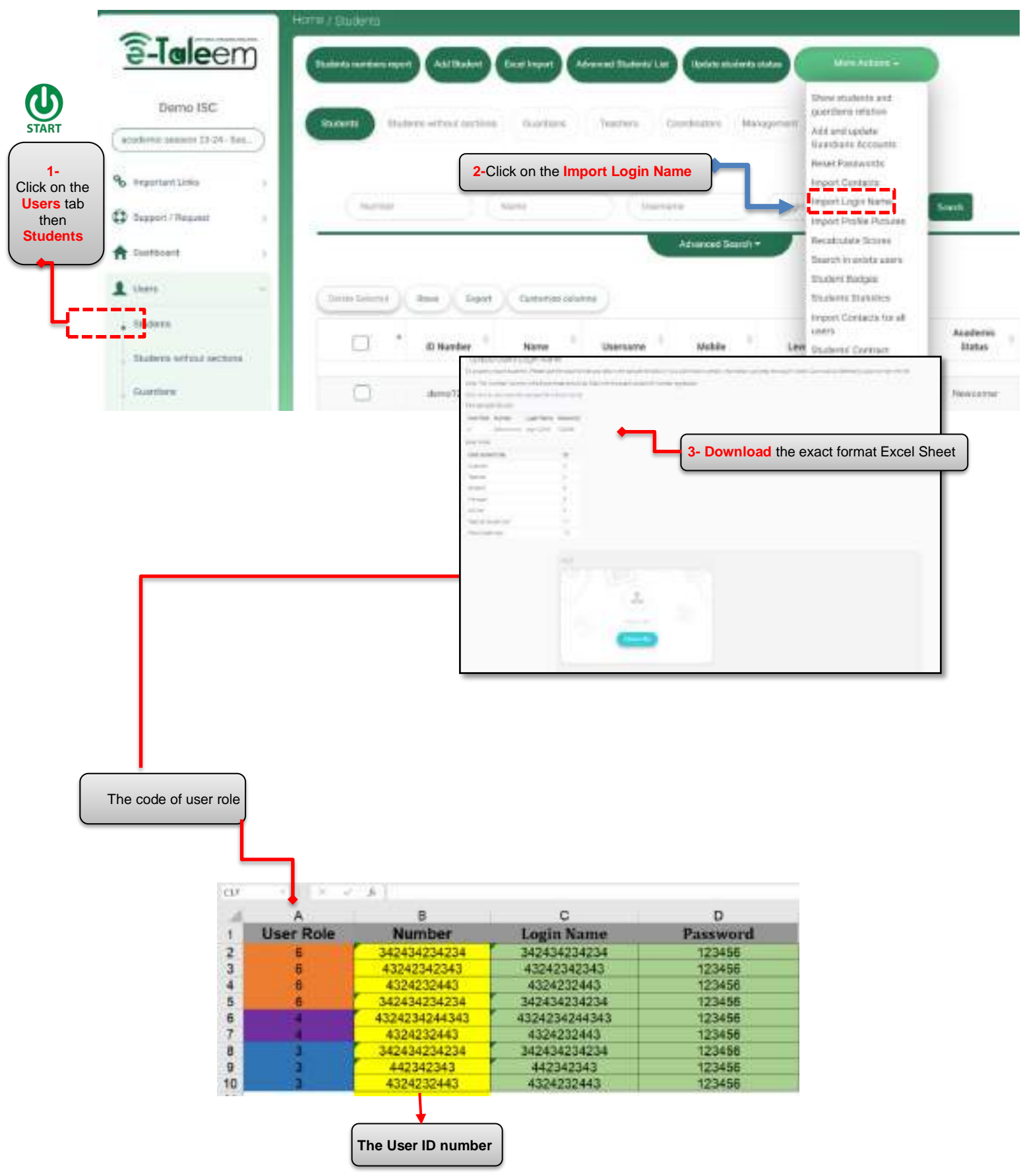

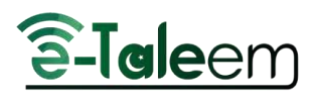

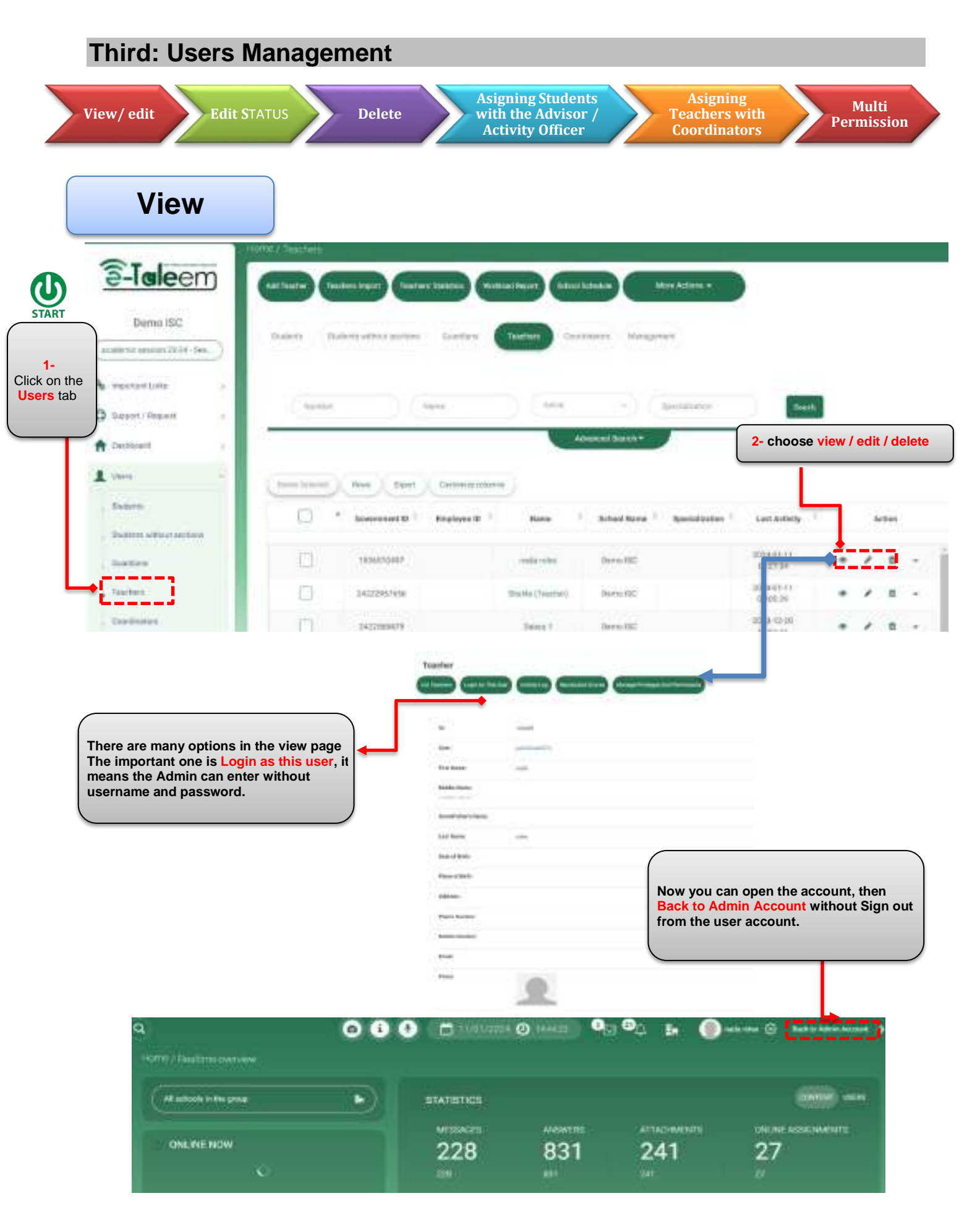

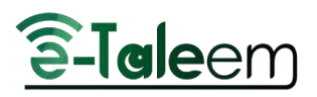

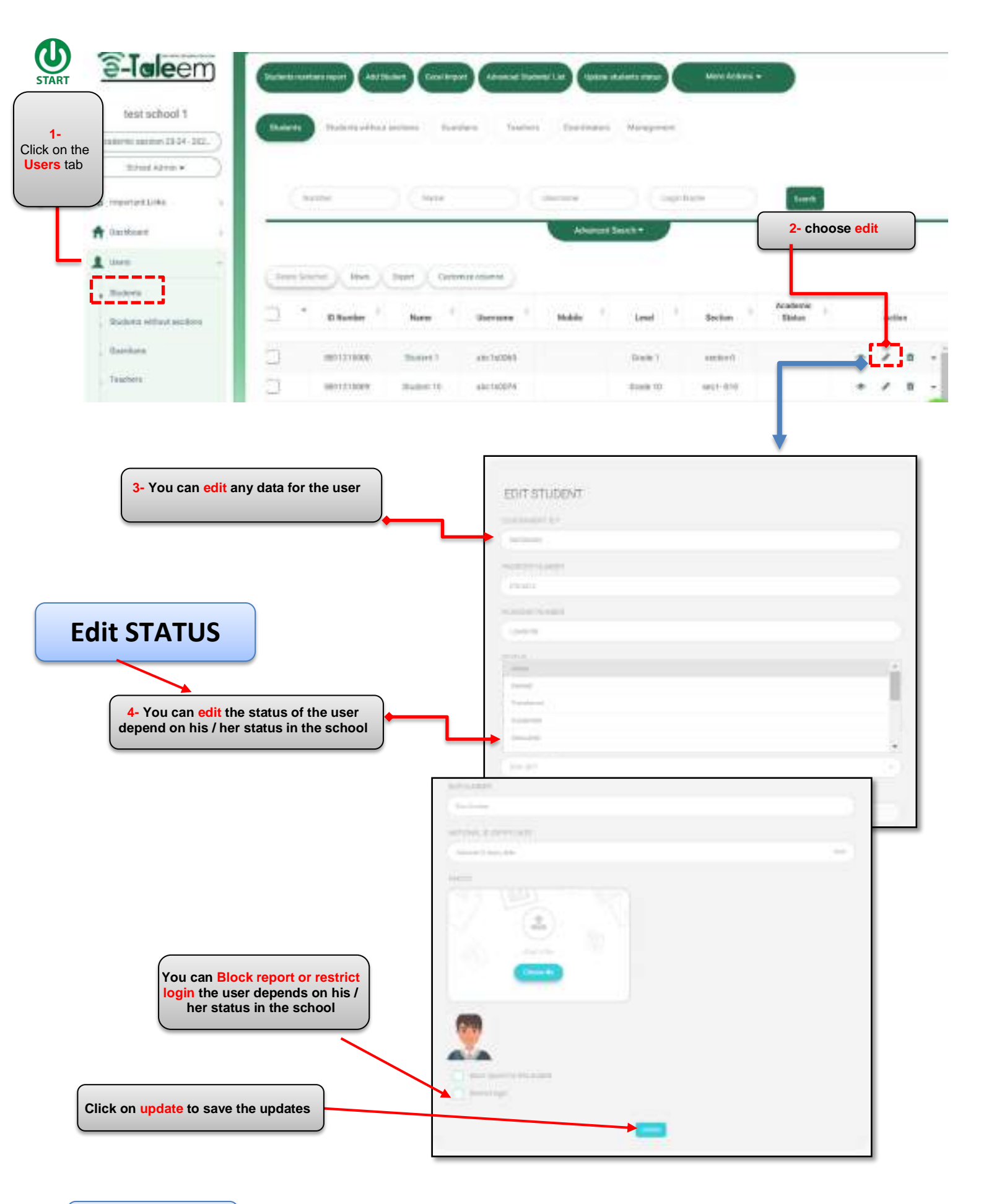

Delete

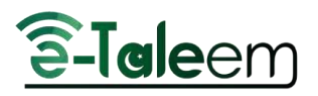

| a-Taleem                                                         | (                     | aritaan) Constraint (amaan ta           | ana 12 (ana ana ana ana a | Mare Actions                                |                                                                   |
|------------------------------------------------------------------|-----------------------|-----------------------------------------|---------------------------|---------------------------------------------|-------------------------------------------------------------------|
| test school 1                                                    | There are a second    | had include: Bandara Tauto              | n farinari Narapeter      |                                             |                                                                   |
| on the                                                           | _                     |                                         |                           | 2- C                                        | hoose delete                                                      |
| s repetient Links                                                | hetter                | Cher C                                  | (inner                    | turn turn                                   |                                                                   |
| A Ourideant i                                                    |                       |                                         | Advant Sector             |                                             |                                                                   |
| 1                                                                | ( here beened ), here | Depert                                  |                           |                                             |                                                                   |
| - Beter                                                          |                       | 1 here 1 mener 1                        |                           | Academic Dates                              | 1. Aller                                                          |
| Bankers                                                          | -                     |                                         |                           | Andrea ( Andrea                             |                                                                   |
| Teachers                                                         |                       | Theorem 1 and 100003                    | Date 1                    | and the                                     |                                                                   |
| 4- The user has                                                  | been deleted          |                                         |                           |                                             | antig                                                             |
| You can search and<br>iew the deleted users<br>from the advanced |                       | inen hannen hannen in                   | alasta Mangeod            |                                             |                                                                   |
|                                                                  | -                     | Association                             | Channel Sector            | () (Her                                     | -                                                                 |
|                                                                  |                       | (SeturDraps)                            | ) (H                      |                                             |                                                                   |
|                                                                  | C#C                   |                                         | - Distanti repres         | State in the                                | * 90000h                                                          |
|                                                                  | See 8                 |                                         | Adapted South 4           | The deleted<br>system and you<br>change sta | users still in t<br>I can back the<br>atus from <mark>edit</mark> |
|                                                                  | -                     | er (terniner                            |                           |                                             |                                                                   |
|                                                                  | D * 100               | r <sup>1</sup> Name <sup>1</sup> Damame | 1 Matrix 1 Lover          | factor Acatomic                             | Mature - Antine                                                   |
|                                                                  |                       |                                         |                           |                                             |                                                                   |

# Assigning Teachers to the Coordinator

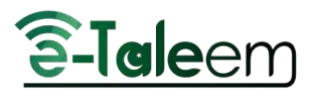

| (balant                                 | n Roderts attaint parts                                             | n Bater           | landari Canada | thoughter   |               |                      |                                                                                                    |                                   |
|-----------------------------------------|---------------------------------------------------------------------|-------------------|----------------|-------------|---------------|----------------------|----------------------------------------------------------------------------------------------------|-----------------------------------|
|                                         | 10 Martine                                                          | ) (im             |                | Q.          |               | anaire)              | Seet                                                                                                    |                                   |
| the<br>ab                               | bent Summer                                                         | Arre .            |                |             | Annue Inc.d.+ |                      | 3- choose Manage<br>the teachers to the teachers to the teachers to the teachers to the teachers to the teachers to the teacher teacher teache | lectures to link<br>e Coordinator |
|                                         | 10 Munther +                                                        | New               | Soluti         | ÷.          | na i          | Jah Title            | Last Activity                                                                                                    | ) Auto                            |
|                                         | Nyela Ng Kaons                                                      | Standay and Adams | Dana dic       |             | Teachei       | 25                   | 202040-711025430                                                                                                    | /                                 |
|                                         | 2422977848                                                          | Severational      | Darwe rise     |             | most Ardmin.  | - F.                 | 262442-16-002231                                                                                                    | Managé Ichipes                    |
|                                         |                                                                     |                   |                |             |               |                      |                                                                                                    | Caloritat Parities<br>Believen    |
|                                         |                                                                     |                   |                |             |               |                      |                                                                                                    |                                   |
| Fo add teache                           | ers to the specifie                                                 | ed                |                |             |               |                      |                                                                                                    |                                   |
| Fo add teache<br>dinator acco<br>Teache | ers to the specifie<br>unt, choose the A<br><mark>ers</mark> button | ed<br>Add         | -              | ar atlanti. |               |                      |                                                                                                    |                                   |
| Fo add teachd<br>dinator acco<br>Teachd | ers to the specifie<br>unt, choose the A<br>ers button              | Add               | <b></b>        | ar an an    |               |                      |                                                                                                    |                                   |
| Fo add teachd<br>dinator acco<br>Teachd | ers to the specifie<br>unt, choose the A<br>ers button              | ad<br>Add         |                | , (je       | 4 <u></u>     | per las              | ( Valiant                                                                                                    |                                   |
| Fo add teachd<br>dinator acco<br>Teachd | ers to the specifie<br>unt, choose the A<br>ers button              | ed<br>Add         |                | ) (m) (m)   | -in) (*       | int int<br>Advention | The set                                                                                                    | ast.                              |

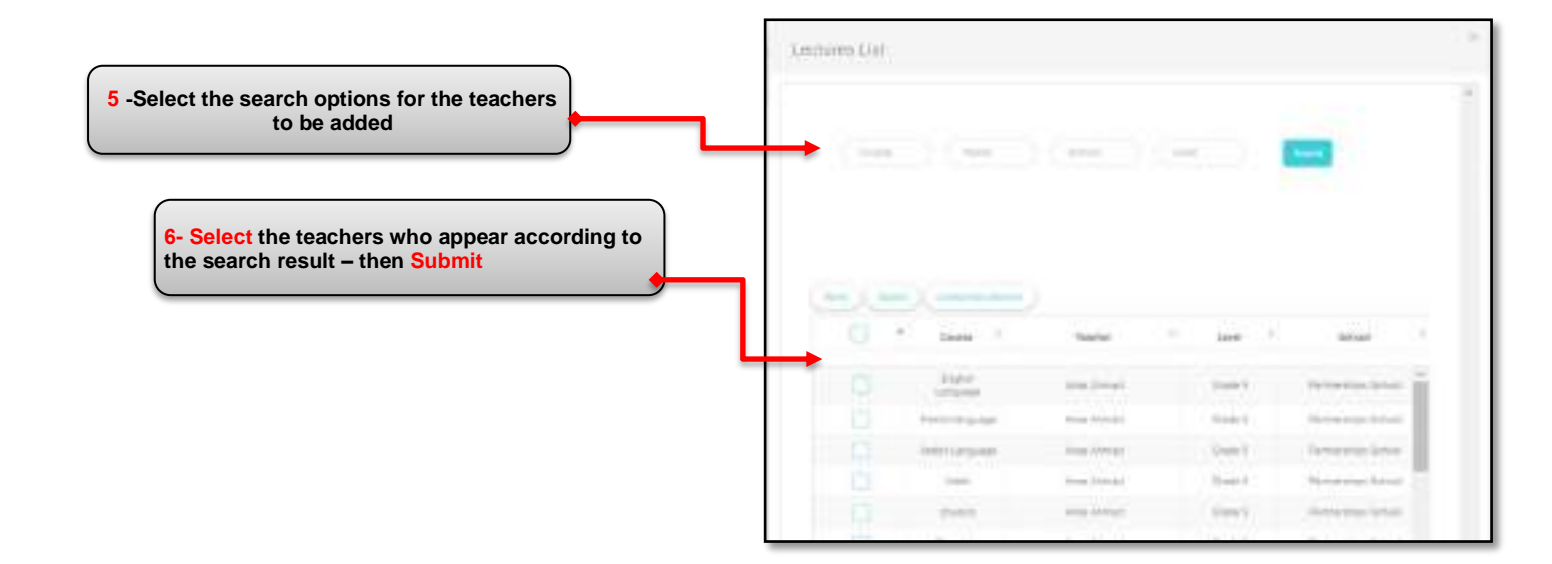

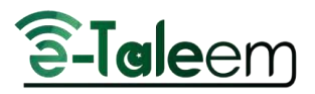

The list of teachers associated with the Coordinator account will appear in the list of teachers

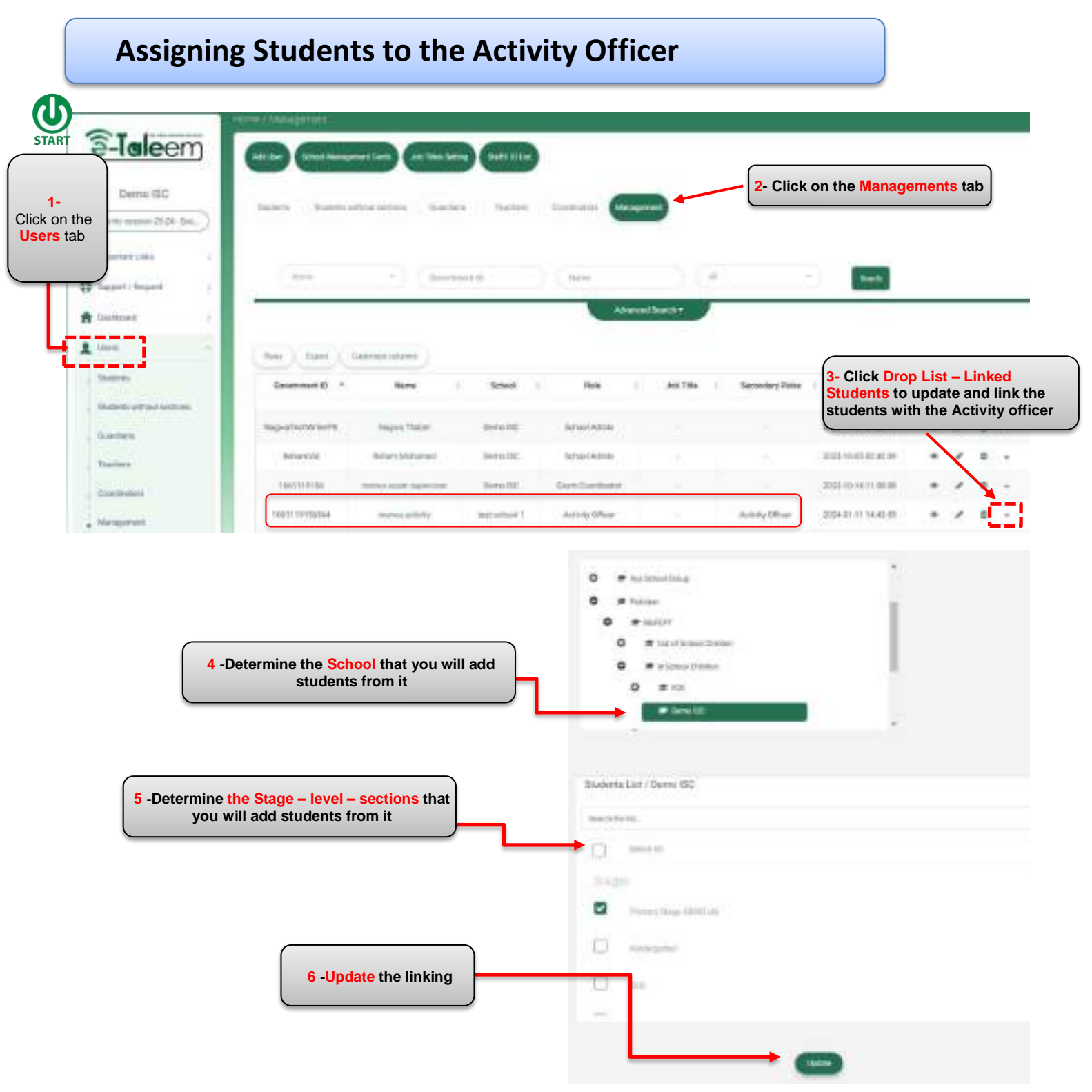

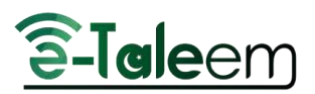

#### **Multi Permission**

It is possible for the same user to have more than one role in the school, and instead of creating more than one user account, the system allows the School Admin to grant other important permissions to the same user in the same school or within the school group.

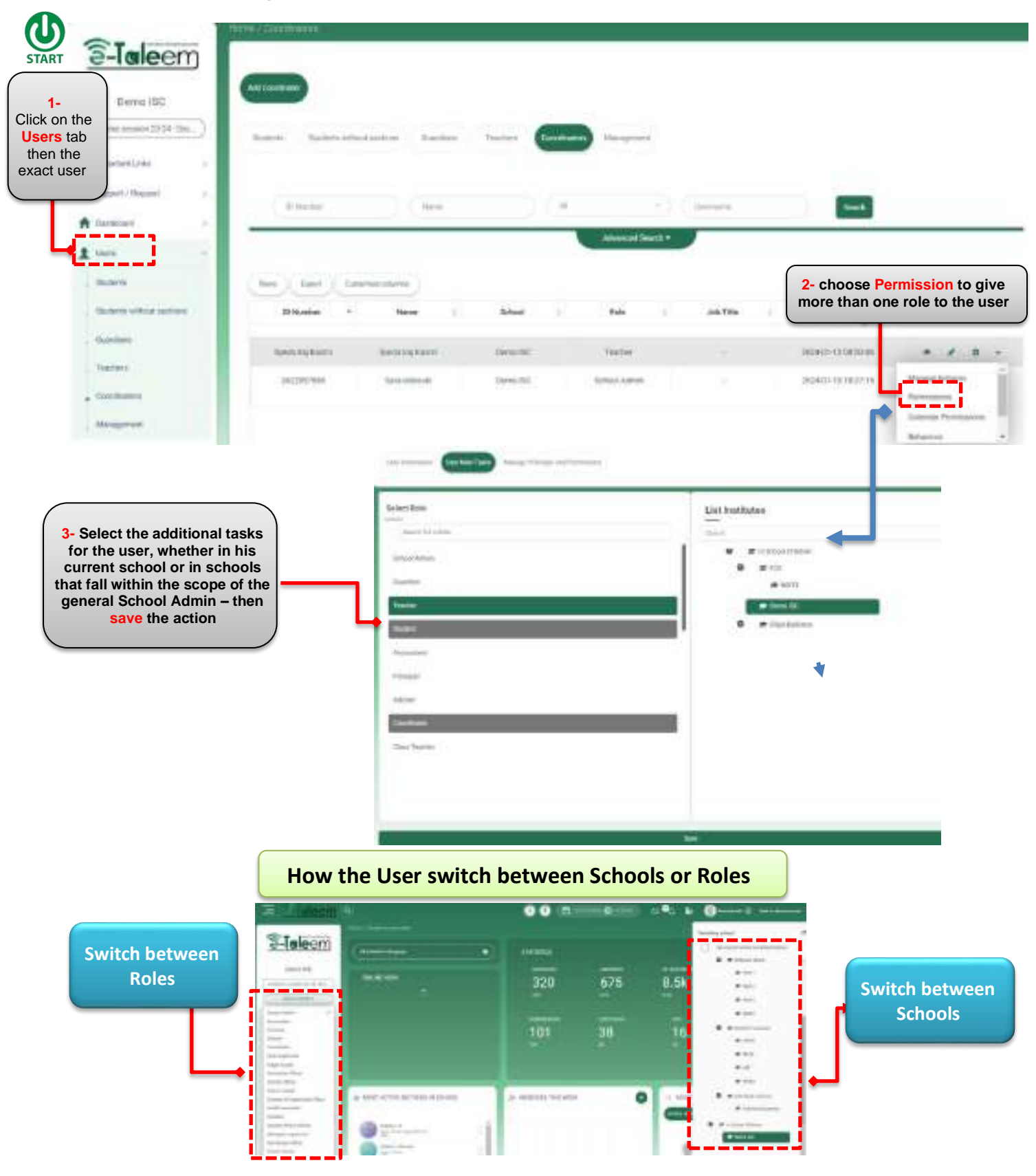

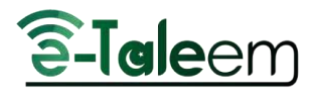

## Fifth Step: The settings of the School Schedule

Ways to add the school schedule: the platform offers two ways to add the <u>schedule</u>: **1- Manage Timeslots:** (the timing of each period and the order)

According these steps: courses managements – lectures – Manage Timeslots Caution: The benefits from adding timeslots for the teachers are: 1- Monitoring absence and daily attendance to the session. 2- Preparing lessons. 3- Adding the weekly plan.

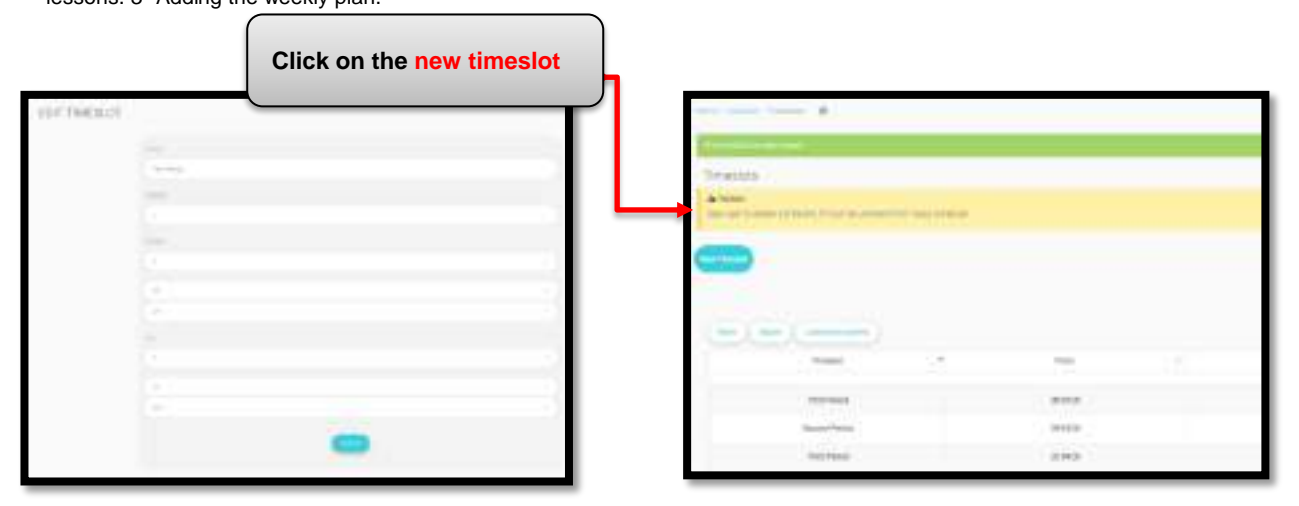

<u>2- Add the lecture</u>: At the school level, adding the class schedule is adding lectures one by one in the system, so that the teacher is linked to the subject with the lecture in which he/she is studying the subject

| a-Ialeem                                                          | CO       |                    | atin Carrowski |          |                   |                   |     |        |
|-------------------------------------------------------------------|----------|--------------------|----------------|----------|-------------------|-------------------|-----|--------|
| Domo 190                                                          |          | Click on Add to le | ecture         |          |                   |                   |     |        |
| 1-<br>Click on the<br>Course<br>Management<br>tab the<br>lectures |          | (H                 | _              | ( here:  | (tee              | lead              |     |        |
| La month Part                                                     | (method) | ter (terr          |                |          |                   |                   |     |        |
| Cutres Mosperart                                                  | - Q ·    | Transform (12)     | Land           | 1 Sector | 1 Carrie          | Teaching Language | M 8 | Autor  |
| Later                                                             | D        | Sola ng Karo       | 04042          | 1        | u <sub>ve</sub> . | byten             | : ' | Duten  |
| Country Testystation                                              | 0        | liyod Ahmod.       | Gran U         | (2)      | lewes.            | biden.            |     | Intern |

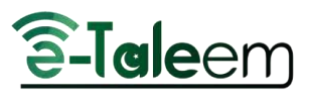

| ASSI      | GN | TEAC      | HER             | TOI    | ECT             | URE            |
|-----------|----|-----------|-----------------|--------|-----------------|----------------|
| - Charles |    | 1.444,046 | Contract of the | 1.00.0 | Contract of the | and it is done |

| A Chaosa the School that the     | 3- Choose the Level             |          |
|----------------------------------|---------------------------------|----------|
| teacher will take lectures in it | 3010015                         |          |
|                                  | Dena IIIC                       | 0        |
|                                  | 5- Choose the Teacher name      |          |
|                                  | Chenter +                       | 2        |
| 6- Choose the subject            | Course -                        |          |
|                                  | Select                          |          |
|                                  | NACE AND CONTRACT.              |          |
|                                  | (see )                          |          |
|                                  | Show Students To their Leastern |          |
|                                  | Sections:                       |          |
| 7- Select the Sections           | Distance All                    |          |
|                                  |                                 | <u>,</u> |
|                                  | 8- Submit                       |          |
|                                  | Subaret                         |          |

<u>3-</u> <u>Add Bulk Lectures:</u> You can add bulk lectures at the school level or at the level of the teacher himself

| Add A                                                                                                    | dd Bulk Lectures                                                                                                   | Marcare                  | Timed   | ots Schedu                                     | Inc. All | ernative      | Teacher                     |               | More Ac                                                | tions -  | -                    |         |
|----------------------------------------------------------------------------------------------------|----------------------------------------------------------------------------------------------------|--------------------------|---------|------------------------------------------------|----------|---------------|-----------------------------|---------------|--------------------------------------------------------|----------|----------------------|---------|
|                                                                                                    |                                                                                                    | and a sign               | THREE   |                                                |          | rest herst he | T GALL NO                   |               |                                                        |          |                      |         |
|                                                                                                    |                                                                                                    |                          | lick on | Add Bulk Lectu                                 | res      |               |                             |               |                                                        |          |                      |         |
|                                                                                                    |                                                                                                    |                          | _       |                                                |          |               |                             |               |                                                        |          |                      |         |
| CONTRACTOR OF A                                                                                                    | Hale Dectores                                                                                                    |                          |         |                                                |          |               |                             |               |                                                        |          |                      |         |
|                                                                                                    |                                                                                                    |                          |         |                                                |          |               |                             |               |                                                        |          |                      |         |
|                                                                                                    |                                                                                                    |                          | _       |                                                |          |               |                             |               |                                                        |          |                      |         |
| <ul> <li>Name You card in</li> <li>Name Printle star</li> </ul>                                                                                                    | ld an Sc 100 Inclusion and Com                                                                                     |                          |         |                                                |          |               |                             |               |                                                        |          |                      |         |
| - Inne Vanan a<br>Kone Panti da                                                                                                    | til an to 100 lacitante auctorian<br>Ing with (1) ant regional                                                     |                          |         |                                                |          |               |                             |               |                                                        |          |                      |         |
| <ul> <li>Neme Print of a</li> <li>Neme Print of a</li> </ul>                                                                                                    | til an to 100 lectures each the<br>ring with (*) ant required                                                      |                          |         |                                                |          |               |                             |               |                                                        |          |                      |         |
| <ul> <li>Neme Vaccust is</li> <li>Neme Parata dat</li> </ul>                                                                                                    | tif an to 100 Inclusion and chilon<br>raig with (*) and regional<br>* Teastner                                     | - Time                   |         | *Gume                                          | •lact    | ora           | *Teaching i                 | Langange      | Tasche Cantha                                          | wn.      | Actar                |         |
| <ul> <li>Neme Vacante da</li> <li>Neme Parata da</li> </ul>                                                                                                    | tif an to 100 because and the<br>range with (*) and regional<br>* Teastner<br>Startin feature =                    | "Les                     | •       | * <b>Guarse</b><br>3837H =                     | *Sect    |               | -Teaching i                 | Language<br>a | Tascher Cambra<br>Apelaing Autrei                      | ers .    | Actae<br>20 2        | * 67    |
| <ul> <li>Nom: You can be a series of a series of a</li></ul> | ff as in 100 loctures each ten<br>tray with (1) are required<br>* Teacher<br>Startis foother +<br>Schalb Toucher + | *ian<br>Dobi i<br>Dobi i |         | *Guerse<br>MANTH =<br>Their Determine Courts = | * laci   | ora<br>V<br>V | +Teaching i<br>Unio<br>Unio |               | Tancher Cantillar<br>Synta ing Kazya<br>Sang shikasiki | ers<br>= | Action<br>B E<br>B E | * 67 67 |

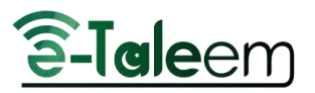

4- Add lecture: (for each level)

You can add a list of lectures at the level of each Grade Go to the following path: Settings - Stages – levels – from the drop list (Add Lectures)

| rna / Stágan / P <del>hing</del> ay |                    |         |            |               |
|-------------------------------------|--------------------|---------|------------|---------------|
| Levels                              |                    |         |            |               |
| National Land Congression Lands V   | Accordy & Capacity |         |            |               |
| Non fact Laters                     | r (plantess        |         |            |               |
|                                     | THM                | 5       | litage     | l detten      |
|                                     | Guade 1            |         | Primary    | * / 8         |
|                                     | Gradu 2            |         | Prinning   | Booky         |
|                                     | Grade 3            |         | Prictory   | input Couve   |
|                                     | 0 exte 4           |         | Printery   | Alle Lashares |
|                                     | 10xxxx 8           |         | inenary    |               |
|                                     | Choose the Course  |         | ¥          |               |
| 1062000                             | Choose the Teacher |         |            |               |
| liyeda hay Kazirit                  |                    |         |            |               |
| territori +                         | Select the Section |         |            |               |
| · -                                 |                    | ,<br>   | Click on / | Add           |
|                                     |                    |         |            |               |
| Course                              |                    | Teacher |            | Section       |
|                                     | Frame              |         |            | Bartins       |
|                                     |                    |         |            |               |
| distrution.                         |                    | A       |            |               |

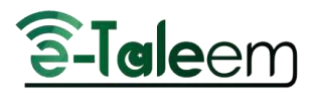

#### 5- Generating an electronic schedule

From Course Management ► Schedules ► Create Schedule, you will go through Five consecutive steps, each step includes a home page and a custom settings page; School Settings ► Teachers Settings ► Level Settings ► Courses Settings ► Lectures Settings.

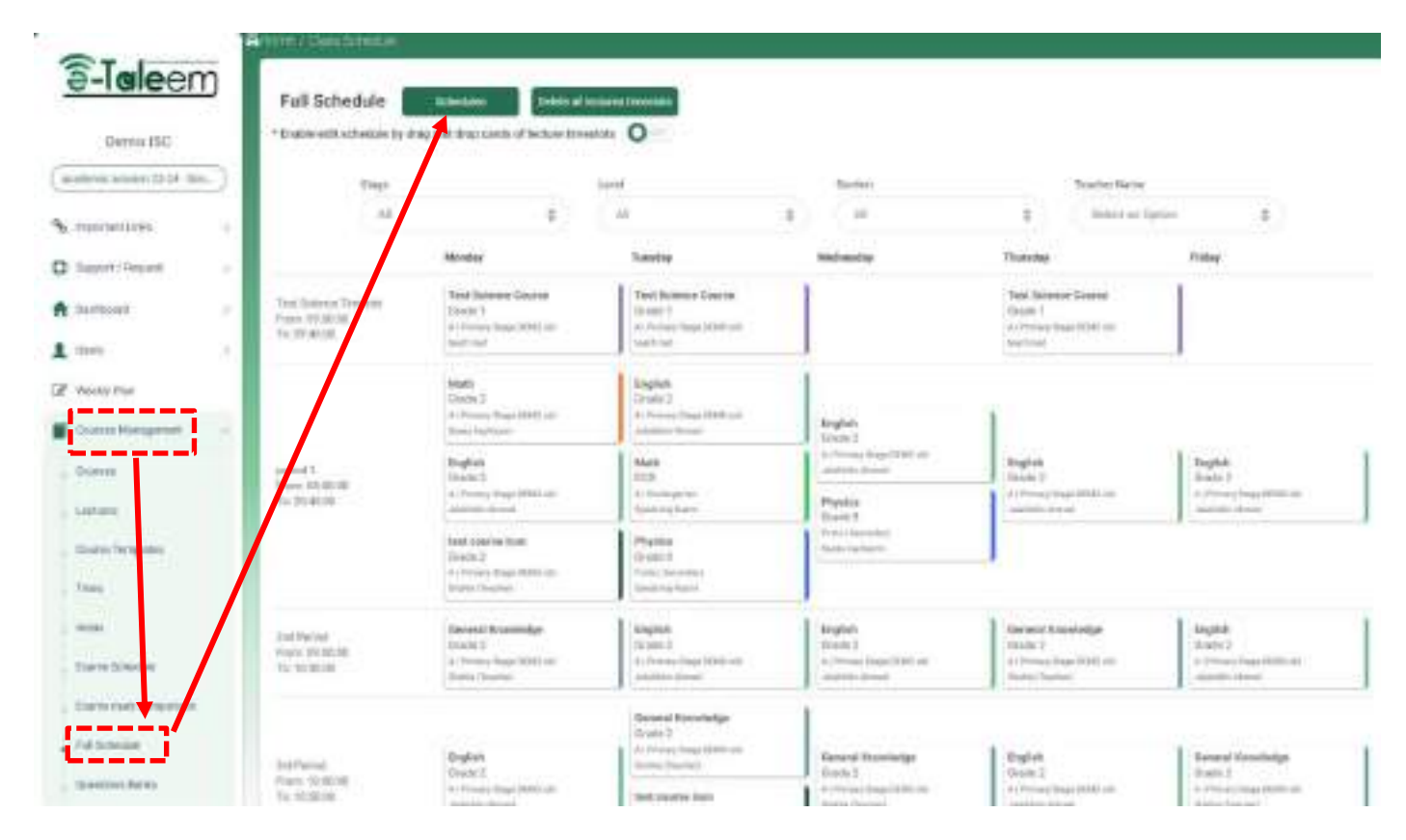

After Finishing, you can click Generate. In the margin, you can preview, drag and drop any lectures and edit. Finally, you can publish the Schedule.

| Are you sure you want to generate schadule? |                              |  |  |  |  |
|---------------------------------------------|------------------------------|--|--|--|--|
| lectory talgets                             | Total Net Agents Wetch (193) |  |  |  |  |
| Grody 7 - 54.                               | 3                            |  |  |  |  |
| Gobde 1 - tilt                              | 5                            |  |  |  |  |
| 0 0 0 1 2A                                  | 6                            |  |  |  |  |
| 0.509.3 - 2.8                               | 8                            |  |  |  |  |
| Grode 3 - 0.6.                              | h                            |  |  |  |  |
| Groce 2 - 070                               | 5                            |  |  |  |  |
| Grante 4 - 44                               | 5                            |  |  |  |  |
| Grode # - 48                                | 8                            |  |  |  |  |
| Grade S-3A                                  | 8                            |  |  |  |  |
| Drope 5 - 69                                | 10 M                         |  |  |  |  |
| Grade 6 - 6A                                | 3.                           |  |  |  |  |
| Gr001 H-RB                                  | 5                            |  |  |  |  |